## A PARTIRE DA CIRCOLAZIONE => BANCO PRESTITI

| Circolazione: Banco prestiti (legenda: disponibile - j<br>Dati Per Il Prestito                         | pronto al prestito | ])             |         |                                             |                        |                          |  |  |
|----------------------------------------------------------------------------------------------------|--------------------|----------------|---------|---------------------------------------------|------------------------|--------------------------|--|--|
| Esemplari Prestati                                                                                     |                    |                |         |                                             |                        |                          |  |  |
| titolo                                                                                                 | ILL                | stato          | utente  | biblioteca attuale                          | restituzione           | azioni                   |  |  |
| Storia d'Italia dal dopoguerra a oggi / Paul<br>Ginsborg                                               |                    | In<br>prestito |         | <u>Biblioteca F. Sabeo</u><br><u>CHIARI</u> | 18-11-2013<br>conferma | vedi rien(t)ra proroga   |  |  |
| totale: 1<br>rientra<br>MODALITÀ RAPIDA SENZA CONFERMA:<br>UTENTE (barcode o autocompletamento)<br>PDF | - (                |                | Cliccar | e vedi                                      | numero di inventario)  | 1/1<br>umero righe: 10 ▼ |  |  |
|                                                                                                    |                    |                |         |                                             |                        |                          |  |  |

## OPPURE DA CIRCOLAZIONE => INTERPRESTITO IN USCITA

| Circolazione: Richieste interbibliotecarie in partenza |                       |            |                                                                                                    |                              |                                      |                                       |                                        |               |             |
|--------------------------------------------------------|-----------------------|------------|----------------------------------------------------------------------------------------------------|------------------------------|--------------------------------------|---------------------------------------|----------------------------------------|---------------|-------------|
|                                                        | <u>collocazione</u>   | inventario | <u>titolo</u>                                                                                                    | <u>destinato</u><br><u>a</u> | <u>biblioteca</u><br><u>d'arrivo</u> | <u>data della</u><br><u>richiesta</u> | <u>ultimo</u><br><u>movimento</u><br>🟠 | <u>notif.</u> | azioni      |
|                                                        | DEPOSITO<br>945.4 STO | CH-231     | <u>Storia della Emilia Romagna / a cura di Aldo Berselli</u>                                                                                                    | in rientro                   | CASTELCOVATI                         |                                       |                                        | 0             | <u>vedi</u> |
|                                                        | DEP SLCH<br>851.3 SAN | CH-12345   | Del parto della Vergine : libri tre / di Azio Sincero<br>Sannazaro ; tradotto in versi toscani da Lodovico Bigoni                                                                                                    |                              |                                      |                                       |                                        | 0             | <u>vedi</u> |
|                                                        | SLEI 945.26<br>CAS    | CH-36625   | Castenedolo : una comunità bresciana e la sua identita<br>storica, sec XI-XIX / a cura di Leonida Tedoldi ; contributi<br>di Dario Gallina, Maurizio Pegrari, Luciano Faverzani, Paolo<br>Tedeschi, Mariella Annibale Marchina | in nere                      | iccare v                             |                                       |                                        | 0             | <u>vedi</u> |
|                                                        | SLEI 945.26<br>CAS    | CH-36968   | Castenedolo : una comunità bresciana e la sua identità<br>storica, sec XI-XIX / a cura di Leonida Tedoldi ; contributi<br>di Dario Gallina, Maurizio Pegrari, Luciano Faverzani, Paolo<br>Tedeschi, Mariella Annibale Marchina | in rientro                   | <u>CASTELCOVATI</u>                  |                                       |                                        | 0             | <u>vedi</u> |
|                                                        | L 891.733<br>DOS DEM  | BG-2770    | <u>I demoni / Fedor Michailovic Dostoevskij - Vol. 2 /<br/>traduzione di Rinaldo Kufferle</u>                                                                                                    | in rientro                   | CIGOLE                               |                                       | 28/07, 3                               | 0             | <u>vedi</u> |
|                                                        | l nbi imp<br>Gio      | BG-3995    | <u>Giochiamo a farci paura / Rose Impey ; illustrazioni di<br/>Moira Kemp</u>                                                                                                    | in rientro                   | CIGOLE                               |                                       | 28/07/2013                             |               | <u>vedi</u> |
|                                                        | S 945.092<br>GIN      | CA-6479    | Storia d'Italia dal dopoguerra a oggi / Paul Ginsborg                                                                                                    | in rientro                   | BERLINGO                             | 06/03/2013<br>14:04                   | 19/10/2013                             | 0             | <u>vedi</u> |
|                                                        |                       |            |                                                                                                    |                              |                                      |                                       |                                        |               | 1/1         |

| 2   | talogo: esemplare                                                                                                    |                    |  |  |  |  |  |  |
|-----|----------------------------------------------------------------------------------------------------|--------------------|--|--|--|--|--|--|
| Ī   | Visualizzazione Dati Dell'esemplare                                                                                                    |                    |  |  |  |  |  |  |
|     | Record ID         2900089         Creato il         14/01/2010 00:00         Creato da         Modificato il         19/10/2013 18:38         Modificato da | modifiche storiche |  |  |  |  |  |  |
|     | Dati Della Notizia                                                                                                    |                    |  |  |  |  |  |  |
|     | TEOLO                                                                                                    |                    |  |  |  |  |  |  |
|     |                                                                                                    |                    |  |  |  |  |  |  |
| +:. | Ginsborg<br>Einaudi<br>Einaudi                                                                                                    | azioni             |  |  |  |  |  |  |
| H   | Ginsoorg, Paul.                                                                                                    |                    |  |  |  |  |  |  |
|     | LIVELLO BIBLIOGRAFICO:                                                                                                    |                    |  |  |  |  |  |  |
| 7   | Monografie CLASSI:                                                                                                    |                    |  |  |  |  |  |  |
|     | OGGETTO BIBLIOGRAFICO: ANNO: LINGUA: 945 TODIA d'Italia 1946-[22]                                                                                           |                    |  |  |  |  |  |  |
| #   | 2006 Italiano                                                                                                    |                    |  |  |  |  |  |  |
|     |                                                                                                    |                    |  |  |  |  |  |  |
|     | dati esemplare prestiti storici [0] scaffali prenotazioni note legami azioni                                                                                |                    |  |  |  |  |  |  |
|     | - Dati Gestionali E Fisici                                                                                                    |                    |  |  |  |  |  |  |
|     |                                                                                                    |                    |  |  |  |  |  |  |
|     | Visibile da OPAC                                                                                                    |                    |  |  |  |  |  |  |
|     | Prestabile                                                                                                    |                    |  |  |  |  |  |  |
|     | MEDIA STATO STATO FISICO DELL'ESEMPLARE                                                                                                    |                    |  |  |  |  |  |  |
|     | Monografia 30gg Su scaffale Ottimo                                                                                                    |                    |  |  |  |  |  |  |
| L   |                                                                                                    |                    |  |  |  |  |  |  |

| Catalogo: esemplare                                                                                                    |
|----------------------------------------------------------------------------------------------------|
| Visualizzazione Dati Dell'esemplare                                                                                           |
| Record ID 2900089 Creato il 14/01/2010 00:00 Creato da Modificato il 19/10/2013 18:38 Modificato da <u>modifiche storiche</u> |
| Dati Della Notizia                                                                                                    |
| TITOLO:<br>Storia d'Italia dal dopoguerra a oggi / Paul<br>Ginsborg<br>Einaudi<br>Ginsborg, Paul.                             |
| LIVELLO BIBLIOGRAFICO:                                                                                                    |
| OGGETTO BIBLIOGRAFICO:     ANNO:     LINGUA:       2006     Italiano                                                          |
| dati esemplare prestiti storici [0] scaffat cotazioni note legami azioni                                                      |
| SOLO RICHIESTE PENDENTI : 🗹                                                                                                   |
|                                                                                                    |

| Catalogo: esempl                                                                                                    | are<br>e Dati Dell'e                                                             | semplare                      |        |                         |                     |                                     |        |  |  |
|----------------------------------------------------------------------------------------------------|----------------------------------------------------------------------------------|-------------------------------|--------|-------------------------|---------------------|-------------------------------------|--------|--|--|
| Record ID         2900089         Creato il         14/01/2010 00:00         Creato da         Modificato il         19/10/2013 18:38         Modificato da         mod |                                                                                  |                               |        |                         |                     |                                     |        |  |  |
| Dati Della Not                                                                                                    | Dati Della Notizia                                                               |                               |        |                         |                     |                                     |        |  |  |
| TITOLO:<br>Storia d'Itali                                                                                                    | TITOLO: Storia d'Italia dal dopoguerra a oggi / Paul                             |                               |        |                         |                     |                                     |        |  |  |
| Ginsborg<br>Einaudi<br>ipl Ginsborg, Pau                                                                                                    | Ginsborg<br>Einaudi<br>Ginsborg, Paul                                            |                               |        |                         |                     |                                     |        |  |  |
| LIVELLO BIBLIOG                                                                                                    | LIVELLO BIBLIOGRAFICO:                                                           |                               |        |                         |                     |                                     |        |  |  |
| OGGETTO BIBLI                                                                                                    | OGGETTO BIBLIOGRAFICO;     ANNO: LINGUA:     945.092 Storia d'Italia. 1946- [22] |                               |        |                         |                     |                                     |        |  |  |
| dati esemplare                                                                                                    | dati esemplare prestiti storici [0] scaffal prenotazioni note legami azioni      |                               |        |                         |                     |                                     |        |  |  |
| SOLO RICHIEST                                                                                                    | SOLO RICHIESTE PENDENTI :                                                        |                               |        |                         |                     |                                     |        |  |  |
| stato                                                                                                    | esemplare                                                                        | destinazione                  | utente | data della<br>richiesta | data di<br>scadenza | posiz. note                         | azioni |  |  |
| Soddisfatta                                                                                                    | id:<br>2900089                                                                   | Biblioteca F. Sabeo<br>CHIARI |        | 06/03/2013<br>14:04     | 01/11/2013<br>14:04 | SOTTOLINEATO 2013-03-07<br>17:44:12 | vedi   |  |  |
|                                                                                                    |                                                                                  |                               |        |                         |                     |                                     |        |  |  |